# HANDLEIDING ONLINE TICKETS KOPEN

Wil je je tickets ook online aankopen? Lees dan zeker deze handleiding! Vooraleer je vol overgave begint aan je bestelling, is het interessant om met volgende **weetjes/informatie** rekening te houden:

- ✓ Zorg ervoor dat je een computer of tablet met goede internetverbinding hebt
- Neem de cultuurbrochure bij de hand: zo kan je al gemakkelijk voor jezelf aanduiden welke voorstellingen je wenst te zien. Je kan deze brochure online bekijken op onze website: www.blankenberge.be/cultuuractiviteiten

### Stap 1: inloggen/aanmelden

- Surf naar: https://webshopblankenberge.recreatex.be/
- Rechts op deze pagina zie je het veld 'Inloggen'
  - Ben je al geregistreerd? Vul dan je gebruikersnaam en wachtwoord in en klik op 'inloggen'.
  - o Ben je nieuw op deze webshop? Klik dan op 'aanmelden als nieuwe gebruiker'

| Inloggen                     |                                                                                                    |
|------------------------------|----------------------------------------------------------------------------------------------------|
| Gebruikersnaam<br>Wachtwoord | NLOGGEN<br>Onthoud mij op deze computer<br>et geschikt voor openbare<br>mputers<br>Manmelden als nieuwe gebruiker<br>Vachtwoord vergeten? |

1. Kies een gebruikersnaam en wachtwoord. Bevestig door te klikken op 'volgende'

## Aanmelden als nieuwe gebruiker (1/3)

### Logingegevens

| Kies de gebruikersnaam en het wachtwoord         | waarmee u      |
|--------------------------------------------------|----------------|
| voortaan wilt inloggen op deze site.             |                |
| Uw gebruikersnaam bestaat minimaal uit 6 kar     | rakters en mag |
| bestaan uit letters, cijfers en de volgende teke | ns:@.          |
| Wachtwoord moet aan volgende eisen voldoen       | :              |
| - bestaat uit minstens 6 tekens                  |                |
| Gebruikersnaa                                    |                |
| m                                                |                |
| Wachtwoord                                       |                |
| Herhaal                                          |                |
| wachtwoord                                       |                |
|                                                  | VOLGENDE       |

2. Vul je persoonsgegevens in. Bevestig door te klikken op 'volgende'

| Persoonsgegevens                                                                    |             |
|-------------------------------------------------------------------------------------|-------------|
| * = verplicht veld                                                                  |             |
| Geslacht*                                                                           | Man O Vrouw |
| Achternaam*                                                                         |             |
| Voornaam*                                                                           |             |
| Land*                                                                               | België 🔻    |
| Postcode*                                                                           |             |
| Plaats*                                                                             | •           |
| Straat*                                                                             |             |
| Bus                                                                                 |             |
| Huisnummer*                                                                         |             |
| E-mail*                                                                             |             |
| Bevestiging e-mail*                                                                 |             |
| Telefoon*                                                                           |             |
| Telefoon2                                                                           |             |
| Geboortedatum*                                                                      |             |
| Rijksregisternummer<br>Terug te vinden op ID, ISI+ kaart<br>of vignet ziekenfonds * |             |
|                                                                                     |             |

## Aanmelden als nieuwe gebruiker (2/3)

VOLGENDE

3. Vink 'ik ga akkoord met algemene voorwaarden' aan en klik op 'inschrijven'

### Aanmelden als nieuwe gebruiker (3/3)

Ik ga akkoord met de <u>algemene voorwaarden</u>

| VORIGE                                                           | INSCHRIJVEN                                                                                                    |
|------------------------------------------------------------------|----------------------------------------------------------------------------------------------------|
| Stad Bla<br>T 050 636 4                                          | nkenberge   J.F. Kennedyplein 1   8370 Blankenberge<br>400   F 050 636 404   e-mail: stadhuis@blankenberge.be<br>Ondernemingsnummer: 0206 684 927 |
| <ol> <li>Je ontvangt een e-mail van r<br/>bevestigen.</li> </ol> | noreply@blankenberge.be, waarin je je registratie moet                                                                                            |
| <b>?</b> noreply@blankenberge.be<br>aan mij                      |                                                                                                    |
|                                                                  | Reste                                                                                                    |
|                                                                  | Desie                                                                                                    |
|                                                                  | Hartelijk dank voor uw registratie bij de webshop van de stad Blankenberge.                                                                       |
|                                                                  | Klik op onderstaande link om uw gebruikersaccount te activeren:                                                                                   |
|                                                                  | Activeer mijn gebruikersaccount                                                                                                    |
|                                                                  | Na activering kunt u inloggen met uw gekozen gebruikersnaam en wachtwoord.                                                                        |
|                                                                  | Met vriendelijke groet,                                                                                                    |
|                                                                  | Stadsbestuur Blankenberge<br>© ReCreateX 2018                                                                                                    |

- 5. Klik op 'Activeer mijn gebruikersaccount'
- 6. Je zult zien dat je gebruikersnaam ingevuld staat. Vul je wachtwoord in en klik op 'aanmelden'
- 7. Klik nu op 'nee, ik doe dit later'

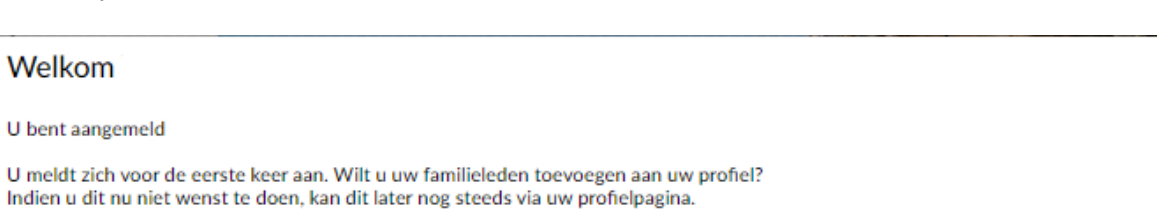

 $\times$ 

JA, GEZINSLEDEN TOEVOEGEN NEE, IK DOE D

Proficiat je bent nu ingelogd op onze webshop!

### Stap 2: Kies je tickets

1. Klik op 'koop tickets voor het cultuurcentrum'

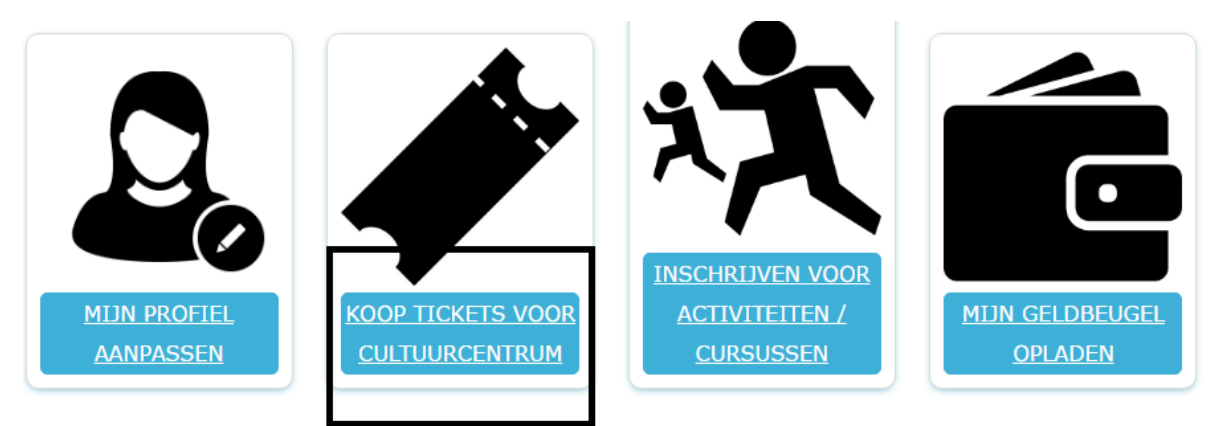

- 2. Je ziet nu een overzicht van alle voorstellingen
- 3. Klik nu op de voorstelling waarvoor je tickets wenst te kopen

|           | OMSCHRIJVING                                                           | BESCHIKBAARHEID                 | DATUM               |
|-----------|------------------------------------------------------------------------|---------------------------------|---------------------|
| A COLOR   | Radio Modern - Retro Dansfeest<br>MUZIEK - Saveryszaal                 | <ul> <li>Beschikbaar</li> </ul> | 22-9-2018<br>19:15  |
| A         | Toneelgroep Maastricht - King Lear<br>THEATER - Saveryszaal            | <ul> <li>Beschikbaar</li> </ul> | 28-9-2018<br>19:30  |
| COMPOSIDE | <u>Ragús - The Show</u><br>DANS - Saveryszaal                          | <ul> <li>Beschikbaar</li> </ul> | 5-10-2018<br>20:00  |
|           | <u>Sioen - Sioen plays Graceland</u><br>MUZIEK - Saveryszaal           | <ul> <li>Beschikbaar</li> </ul> | 13-10-2018<br>20:00 |
|           | Theatermakery Het Eenzame Westen - Slachtinge<br>THEATER - Saveryszaal | <ul> <li>Beschikbaar</li> </ul> | 26-10-2018<br>20:00 |
|           | Lukas Lelie - Ik doe mijn best<br>HUMOR - Consciencezaal               | Beschikbaar                     | 2-11-2018<br>20:00  |

4. Klik op tickets bestellen

### Toneelgroep Maastricht - King Lear

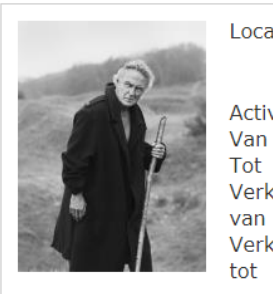

Locatie Saveryszaal Zeedijk 150 BE - 8370 Blankenberge Activiteit Theater Van 28-9-2018 19:30 Tot 28-9-2018 23:00 Verkoop 1-6-2018 09:00 van Verkoop 28-9-2018 19:15 tot

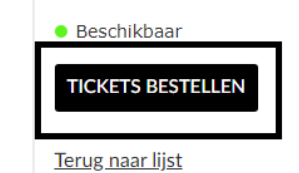

King Lear is dé klassieker die je gezien moet hebben. Bol van gekonkel en verraad, van onrecht en verderf, maar zeker ook van klaterende taal. In regie van Servé Hermans en gespeeld door een sterrencast bestaande uit onder meer Huub Stapel ... <u>meer >></u>

- 5. Selecteer nu het aantal tickets dat je voor die voorstelling wenst
- 6. Kies de juist prijsklasse:
  - Als je twee kinderen onder 26 jaar hebt: selecteer 'jong volk' en verander de '1' in een '2'

Kies uw tickets max. 12 tickets

| Jong Volk (-26)       | 2 | € 8,50            |
|-----------------------|---|-------------------|
| + Bestel meer tickets |   | Subtotaal € 17,00 |
|                       |   | DOORGAAN          |

- Wil je nog een extra tarief toevoegen: klik op 'bestel meer tickets' en herhaal vorige stap.
- 7. Je hebt alle tickets voor een bepaalde voorstelling? Klik op 'Doorgaan'

#### Stap 3: Kies zelf je zitjes uit per voorstelling

- 1. Scroll naar beneden, totdat je het zaalplan ziet
- Klik op de plaats waar je wenst te zitten Je zult één of meerdere (naargelang het aantal tickets) rode bolletjes zien op het zaalplan

Bevestig uw plaatsen

Wat zie ik hier? • Jouw zitje

In het zaalplan hieronder ziet u uw gereserveerde plaatsen. Indien gewenst kan u dit nog wijzigen door een andere plaats in het zaalplan te selecteren.

#### Zoomen: 100% +

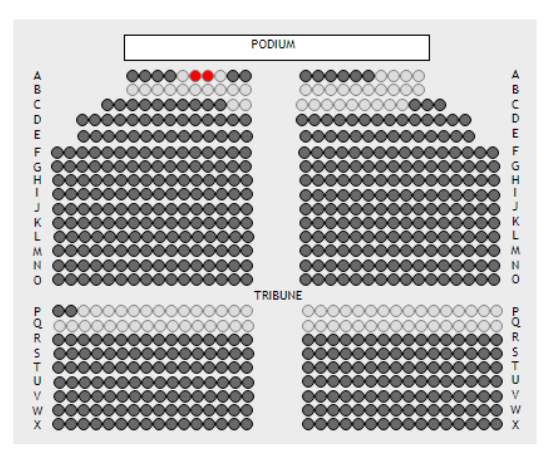

- 3. Wil je andere plaatsen? Klik dan ergens op het zaalplan op de lichtgrijze bollen. Je zult zien dat de rode bollen van plaats veranderen.
- 4. Tevreden over de zitplaatsen? Klik dan op 'plaats in winkelwagen'
- 5. Heb je alle tickets die je wenst aan te kopen? Klik dan op 'Doorgaan'
- 6. Wil je nog meer tickets kopen voor andere voorstellingen? Klik dan op 'verder winkelen' Winkelwagen

| Winkelwagen                                                             | Afrekenen             | Bevestiging |         |         |                |
|-------------------------------------------------------------------------|-----------------------|-------------|---------|---------|----------------|
| <u>Toneelgroep Maastricht - King Le</u><br>Datum: 28-9-2018 19:30, aanl | ear<br>tal kaarten: 2 |             | € 17,00 | € 17,00 | ×              |
| 2 Jong Volk (-26)                                                       | € 17,00               |             |         |         |                |
|                                                                         |                       |             | Totaal  | € 17,00 |                |
|                                                                         |                       |             |         | Winkelw | agen leegmaken |
| VERDER WINKELEN                                                         |                       |             |         |         |                |

7. Selecteer de volgende voorstelling waarvoor je tickets wilt kopen. Doe dit op dezelfde manier.

#### Stap 4: Tickets betalen

- 1. Je ziet nu de een overzicht van de gekozen voorstellingen
- > Selecteer nu 'online betalen met ingenico'

| Totaal te betalen                                                                                                    | € 187,50 |
|----------------------------------------------------------------------------------------------------|----------|
| Online betalen met Ingenico                                                                                                    |          |
| Klik op onderstaande knop om uw bestelling af te<br>rekenen. Hiervoor gaat u naar de beveiligde<br>betaalomgeving van Ingenico. Houd uw creditcard<br>en/of bankgegevens bij de hand.<br>ONLINE BETALEN MET INGENICO |          |
| VORIGE                                                                                                    |          |

- 2. Heb je de bancontact app? Open dan de app op je smartphone en scan de QR-code
- 3. Betaal je met kaart? Vul dan je gegevens in de rechterkolom in en klik op 'ja, ik bevestig mijn betaling'
- 4. Je zult doorverwezen worden naar de betaalinstructies van je bank

### Stap 5: Bevestiging van je bestelling

Zodra je bestelling is afgerond, krijg je een bevestiging van je bestelling met de praktische informatie in je mailbox.

### Stap 6: Printen tickets

Zodra je bestelling is afgerond, kan je onmiddellijk je tickets printen. Je krijgt ze ook nog eens per mail.

LET OP: Let er op dat je de tickets niet verkleint bij het afdrukken, dat geeft problemen bij het scannen van de barcode op de avond van de voorstelling.

Heb je nog vragen? Contacteer dan de medewerkers van het cultuurcentrum! Zij zullen je met plezier verder op weg helpen.

T 050 636 600

E cultuur@blankenberge.be